## へきしんビジネスインターネットバンキングにおける ワンタイムパスワード(トークン)の利用登録方法

## 1. 事前準備

ハードウェアトークンもしくはソフトウェアトークンを準備してください。 利用者の登録がお済でない場合は、先に利用者情報の登録を行ってください。

## 2. 管理者が行う作業

- (1) 管理者メニュー「ご契約先管理情報変更 → 利用者情報登録/変更」をクリックします。
  - ※ なお、以下の画面サンプルは実際の画面と異なる場合がありますが、予めご了承ください。

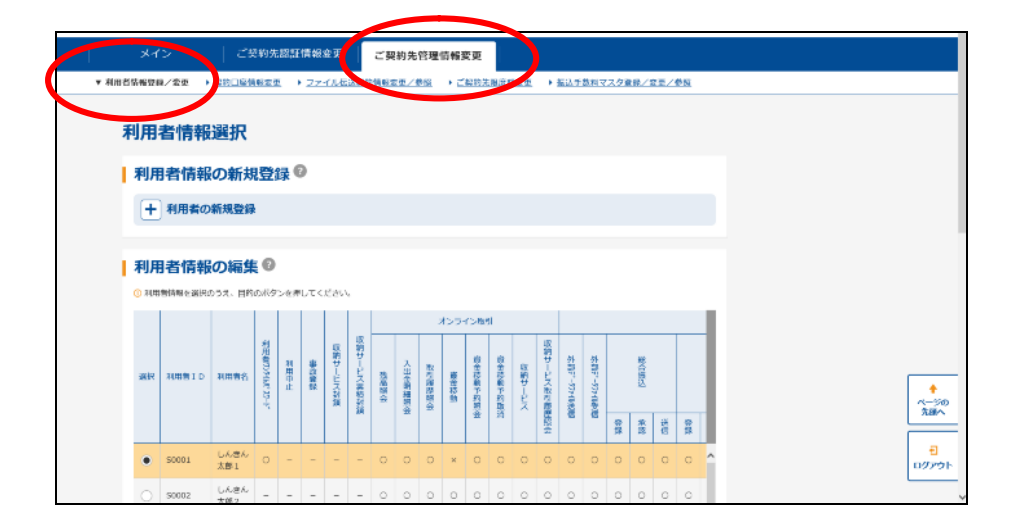

(2) 利用者情報選択画面の「ワンタイムパスワードの設定」の「+」ボタンをクリックします。

| メイン                          |    | ご契約先認証情報変更 |                      |    |       |     | ご契約先管理情報変更 |          |   |    | T   |             |   |   |   |                    |   |   |   |   |   |   |   |
|------------------------------|----|------------|----------------------|----|-------|-----|------------|----------|---|----|-----|-------------|---|---|---|--------------------|---|---|---|---|---|---|---|
| ▼ 利用者情報登録/変更                 |    | 象/齋更       | → 契約日座情報変更 → ファイル伝送報 |    |       |     | 法教徒        | 約清較変更/夢隠 |   |    | + ≓ | ▶ ご契約先履度頻変更 |   |   | • | ▶ 払込手数料マスタ登録/変更/参照 |   |   |   |   |   |   |   |
|                              | 0  | \$0002     | しんさん<br>太郎2          | -  | -     | -   | -          | -        | 0 | 0  | 0   | 0           | 0 | 0 | 0 | 0                  | 0 | 0 | 0 | 0 | 0 | 0 |   |
|                              |    | S0003      | しんきん<br>太郎 3         |    |       |     |            |          | 0 | 0  | 0   | ×           | 0 | × | 0 | 0                  | 0 | 0 | 0 | 0 | 0 | 0 |   |
|                              |    | S0004      | しんきん<br>太郎 4         |    |       |     |            |          | 0 | 0  | 0   | 0           | 0 | 0 | 0 | 0                  | 0 | 0 | 0 | 0 | 0 | 0 |   |
|                              |    | \$0005     | しんきん<br>太郎 5         | -  | -     | -   | -          | -        | 0 | 0  | 0   | 0           | 0 | 0 | 0 | 0                  | 0 | 0 | 0 | 0 | 0 | 0 | ~ |
|                              | <  |            |                      |    |       |     |            |          |   | 50 | と見る | ×           |   |   |   |                    |   |   |   |   |   | > |   |
| + 変更・登録抹消・各種設定・利用者ワンタイムバスワード |    |            |                      |    |       |     |            |          |   |    |     |             |   |   |   |                    |   |   |   |   |   |   |   |
|                              |    | -          |                      |    |       |     | -          |          |   |    |     |             |   |   |   |                    |   |   |   |   |   |   |   |
|                              | 53 | 191        | KILZ.                | -  | F0.   | )設) | Æ          | <u></u>  |   |    |     |             |   |   |   |                    |   |   |   |   |   |   |   |
|                              | (± | 029        | 14/12/2              | -1 | 00154 | Æ   |            |          |   |    |     |             |   |   |   |                    |   |   |   |   |   |   |   |
|                              |    |            |                      |    |       |     |            |          |   |    |     |             |   |   |   |                    |   |   |   |   |   |   |   |

(3) 「利用形態設定」をクリックします。

| ワンタイムパスワードの設定®                                |  |
|-----------------------------------------------|--|
| - ワンタイムバスワードの設定                               |  |
| ① ワンタイムパスワード税回を利用用金手を着さけ、「利用有限協会」ボタンを用してください。 |  |
| 利用物理部法                                        |  |
|                                               |  |

- (4) ワンタイムパスワードの利用形態を選択し「次へ」をクリックします。
  - ※ 画面は「全ての利用者が異なるトークンを使用する」場合

| メイン               | ご契約先認証情報変更                                                  |  |
|-------------------|-------------------------------------------------------------|--|
| ▼ 利用背情報登録/変更      | ▶ 契約口座情報変更 ▶ ファイル伝送契約情報変更/参照 ▶ ご契約先限度譲変更 ▶ 指込手数料マスタ登録/変更/参照 |  |
| ワンタイ              | ムパスワード利用形態設定                                                |  |
| 利用形態              | の選択 <sup>©</sup>                                            |  |
| -JILIR            | 利用形能                                                        |  |
| <u></u> ( 20      | の利用者が異なるトークンを使用する                                           |  |
|                   | の利用者が同じトークンを使用する                                            |  |
| \利用形包を <b>定</b> 要 | 差する場合は、トークンの利用登録が解除されます。<br>次へ →                            |  |

- (5) 利用者登録情報で、トークンを登録する利用者の「選択」欄にチェックを入れ、シリアル番号、ワンタイムパスワード、ご契約先確認暗証番号を入力し、「OK」をクリックします。
  - ※ 画面は「全ての利用者が異なるトークンを使用する」場合

|      | メイン    | ご契約先認                       | 認証情報変更    | ご契約先管理         | 情報変更        |                                      |   |  |
|------|--------|-----------------------------|-----------|----------------|-------------|--------------------------------------|---|--|
| / 利用 | 者情報登録/ | <b>変更</b> ▶ <u>契約口座情報変更</u> | ▶ ファイル伝送券 | -<br>四約情報変更/参照 | ▶ ご契約先限度額変更 | <ul> <li>振込手数料マスタ登録/変更/参照</li> </ul> |   |  |
|      | 利用者    | 皆の選択                        |           |                |             |                                      |   |  |
|      | )EDA   |                             | 利用者名      |                | 現在のトー       | ークン情報(シリアル番号)                        |   |  |
|      | •      | しんきん太郎 1                    |           |                | -           |                                      | ^ |  |
|      | 0      | しんきん太郎2                     |           |                | -           |                                      |   |  |
|      | 0      | しんきん太郎 3                    |           |                | -           |                                      |   |  |

| トークン情報の入力 ②                                                                                  |  |
|----------------------------------------------------------------------------------------------|--|
| 以下の内容を入力のうえ、「 0 K 」 ボタンを押してください。                                                             |  |
| シリアル番号         必法         半角英数         (12)         (12)                                     |  |
| ワンタイムバスワード 222                                                                               |  |
| ご契約先補證明証備号                                                                                   |  |
| ОК                                                                                           |  |
|                                                                                              |  |
|                                                                                              |  |
| - シリアル番号およびワンタイムバスワードの確認方法                                                                   |  |
| ソフトウェアトークレ     (国家)     トーウンを利用機地にた     表面       ※1     ・・・・・・・・・・・・・・・・・・・・・・・・・・・・・・・・・・・・ |  |
|                                                                                              |  |

※1 ソフトウェアトークンの場合

Г

※2 ハードウェアトークンの場合

(①ボタンを押すとワンタイムパスワードが表示されます)

(6) 「現在のトークン情報(シリアル番号)」に登録したシリアル番号が登録できたことを確認 します。(登録が完了した旨のメッセージは表示されません)

|        | メイン        | シープン ご契約先認証情報変更 ご契約先管理情報変更                                      |  |
|--------|------------|-----------------------------------------------------------------|--|
| 7 利用者1 | 青報登録ノ      | ◇変更 > 契約口座情報変更 > ファイル伝送契約情報変更/参照 → ご契約先限度額変更 > 振込手数料マスタ登録/変更/参照 |  |
|        | 利用         | 者の選択                                                            |  |
|        | 選択         | 利用者名 現在のトークン情報(シリアル番号)                                          |  |
|        | ۲          | U.A.含ん太郎1 - ******** ^ ^                                        |  |
|        | 0          | しんきん太郎 2 ー                                                      |  |
|        | $\bigcirc$ | しんきん太郎 3 -                                                      |  |
|        | $\bigcirc$ | しんきん太郎 4 -                                                      |  |
|        | 0          | しんきん太郎 5                                                        |  |
|        |            | もっと見る ▼                                                         |  |

- ※ ワンタイムパスワードを登録した利用者は、資金移動などの確認画面でワンタイムパスワ ードの入力が必要になります。
- ※ 資金移動などの利用時には、トークン上に振込先口座番号等の入力が必要になります。
- ※ 複数名の利用者のうち、トークンの登録がない利用者は、振込等の操作はできません。

以 上